# **Pagos en línea** a través de la página web

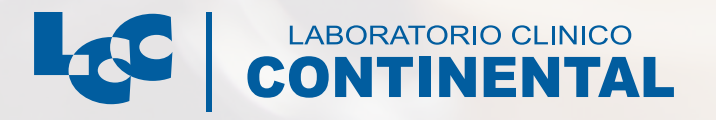

## Antes de pagar en línea

El paciente debe comunicarse a las líneas telefónicas o nuestro WhatsApp para ser atendido por un agente, el cual deberá entregar la cotización exacta del total de los servicios y generar la orden de servicio.

## Pasos para pagar en línea

Nuestra empresa

#### 1. Ingresar a nuestra página web

Ingresar a www.labcontinental.com

#### 2. Hacer clic en la pestaña de 'Pagos en línea'

En el menú principal se encuentra la pestaña 'Pagos en línea', ubicada en la cuarta posición de izquierda a derecha.

Blog

#### 3. Ingresar a la plataforma de pagos

Para ingresar a la plataforma de pagos, existen dos opciones:

#### Botón

Inicio

Haciendo clic en el botón 'Paga aquí'.

Contacto

#### Código QR

Escaneando el código QR que se encuentra en la página, utilizando un smartphone o dispositivo móvil que tenga un escáner de códigos QR.

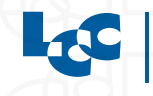

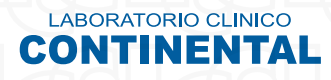

#### 4. Introducir el monto a pagar

Digitar el valor total a pagar en la casilla, según lo cotizado previamente.

| Ingresa el monto a pagar |               |
|--------------------------|---------------|
|                          | MONTO A PAGAR |
|                          | \$O           |
|                          |               |
|                          | Continuar     |
| 7                        |               |

## 5. Seleccionar el método de pago

Hacer clic en la opción de pago deseada, sea pago con tarjeta de crédito o a través de PSE.

| Escoge un método de pago |                                      |  |
|--------------------------|--------------------------------------|--|
|                          | Usa tus Tarjetas                     |  |
| pse                      | Usa tu cuenta de ahorros o corriente |  |

#### 6. Ingresar los datos

En esta sección, se deben ingresar los datos de quien realiza el pago y los datos del paciente, entendiendo que pueden ser diferentes personas.

| ← Ingresa tus datos         |                                                                                                    |
|-----------------------------|----------------------------------------------------------------------------------------------------|
| CORREO ELECTRÓNICO          |                                                                                                    |
| NOMBRES Y APELLIDOS         | Datos de quien realiza el pago                                                                                                    |
| CELULAR O NÚMERO TELEFÓNICO | - 1 293 - 293 - 293 |
| Referencias del pago        |                                                                                                    |
| NOMBRE COMPLETO PACIENTE    | Datos del paciente                                                                                                    |
| NO: CÉDULA DEL PACIENTE     |                                                                                                    |
| Continuar al pago           |                                                                                                    |

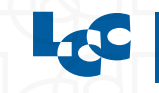

LABORATORIO CLINICO

#### 7. Realizar el pago, según el método escogido

Los pasos para pagar varían, de acuerdo al método de pago:

### 7.1. Si es con PSE

1. Seleccionar el banco y tipo de persona

| ÷   | Paga con PSE                                                                                    |
|-----|-------------------------------------------------------------------------------------------------|
| SEL | ECCIONA TU BANCO                                                                                |
|     | Escoge un banco -                                                                               |
| TIP | D DE PERSONA                                                                                    |
| 3   | Escoge una opción -                                                                             |
|     | Acepto haber leido los Términos y Condiciones y la Política de Privacidad<br>hacer esta compra. |
|     | 🔿 Pagar                                                                                         |

 Ingresar tipo de documento y número de identificación del dueño de la cuenta. No olvides aceptar los términos y condiciones.

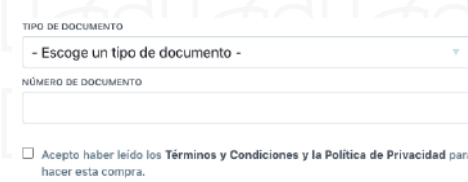

🤕 Pagar

- 3. Hacer clic en 'Pagar'
- 4. Seguir los pasos de la plataforma PSE

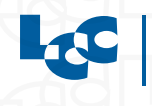

LABORATORIO CLINICO

CONTINENTAL

# 7.1. Si es con tarjeta de crédito

1. Ingresar los datos de la tarjeta y aceptar los términos y condiciones.

| ACEPTAMOS VISA TER   |                           |  |  |  |
|----------------------|---------------------------|--|--|--|
|                      |                           |  |  |  |
| NOMBRE EN LA TARJETA |                           |  |  |  |
|                      |                           |  |  |  |
| EXPIRA EL            | CVC (CÓDIGO DE SEGURIDAD) |  |  |  |
| Mes 🕋 / Año 🔫        | 0                         |  |  |  |
|                      |                           |  |  |  |

😌 Pagar

#### 2. Hacer clic en 'Pagar'.

🥑 Pagar

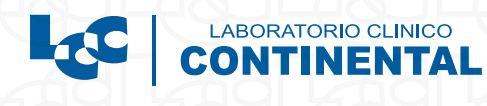